# Get Connected - Attach To Your Data Sources Using SAS/ACCESS

Laura Liotus, Community Care Behavioral Health, Pittsburgh, PA

## ABSTRACT

In today's computing environment, having to connect to data sources besides SAS <sup>®</sup> data sets is common. Community Care Behavioral Health SAS users have the need to connect to a multitude of data sources. These sources include SAS data sets and Microsoft products including SQL Server, Access and Excel. We also have Oracle databases and flat files. SAS provides many SAS/ACCESS engines to attach to these sources. For some of the sources, there are multiple engines to choose from. In addition to multiple engines, there are various syntactical ways to attach to the data sources using an engine. In researching the various ways to connect to the data sources at Community Care, I had to contact SAS Support, search the SAS Support Knowledge Base and various other online resources.

This paper compiles and demonstrates some of the ways we connect to data sources at Community Care using the SAS/ACCESS engines for which we are licensed.

# **INITIAL SAS STEP TO GET CONNECTED**

The first step is to check which SAS/ACCESS licenses your company has acquired. This can be done by running the following in Base SAS.

PROC SETINIT; RUN;

| SAS/STAT                                            | 31OCT2010 |
|-----------------------------------------------------|-----------|
| SAS/GRAPH                                           | 31OCT2010 |
| SAS/IML                                             | 31OCT2010 |
| SAS/SHARE                                           | 31OCT2010 |
| SAS/CONNECT                                         | 31OCT2010 |
| SAS/SHARE*NET                                       | 31OCT2010 |
| SAS Integration Technologies                        | 31OCT2010 |
| SAS Data Quality Server                             | 31OCT2010 |
| SAS/ACCESS Interface to ORACLE                      | 31OCT2010 |
| SAS/ACCESS Interface to ODBC                        | 31OCT2010 |
| SAS/ACCESS Interface to OLE DB                      | 31OCT2010 |
| SAS Data Quality Server - English (United States)   | 31OCT2010 |
| SAS Metadata Bridges for General Industry Standards | 31OCT2010 |
| SAS Stat Studio                                     | 31OCT2010 |
| SAS Workspace Server for Local Access               | 31OCT2010 |
| SAS Workspace Server for Enterprise Access          | 31OCT2010 |

As the output indicates, we have SAS/ACCESS Interface to ORACLE, SAS/ACCESS Interface to ODBC and SAS/ACCESS Interface to OLE DB.

I will focus on ODBC, OLE DB and SQL Pass-through using the SAS/ACCESS Interface to ORACLE.

#### **GET CONNECTED USING GUI**

The first order of business is setting up the ODBC connection. This example ODBC connection is for Oracle. Whether connecting to Microsoft SQL Server, Access or Excel, the ODBC set-up is very similar. Usually login and password are not needed for Access and Excel.

I am amazed how many IT folks don't know how to set-up an ODBC connection. So, I apologize if this is too elementary but just in case you don't know how to configure this connection, what follows is an example.

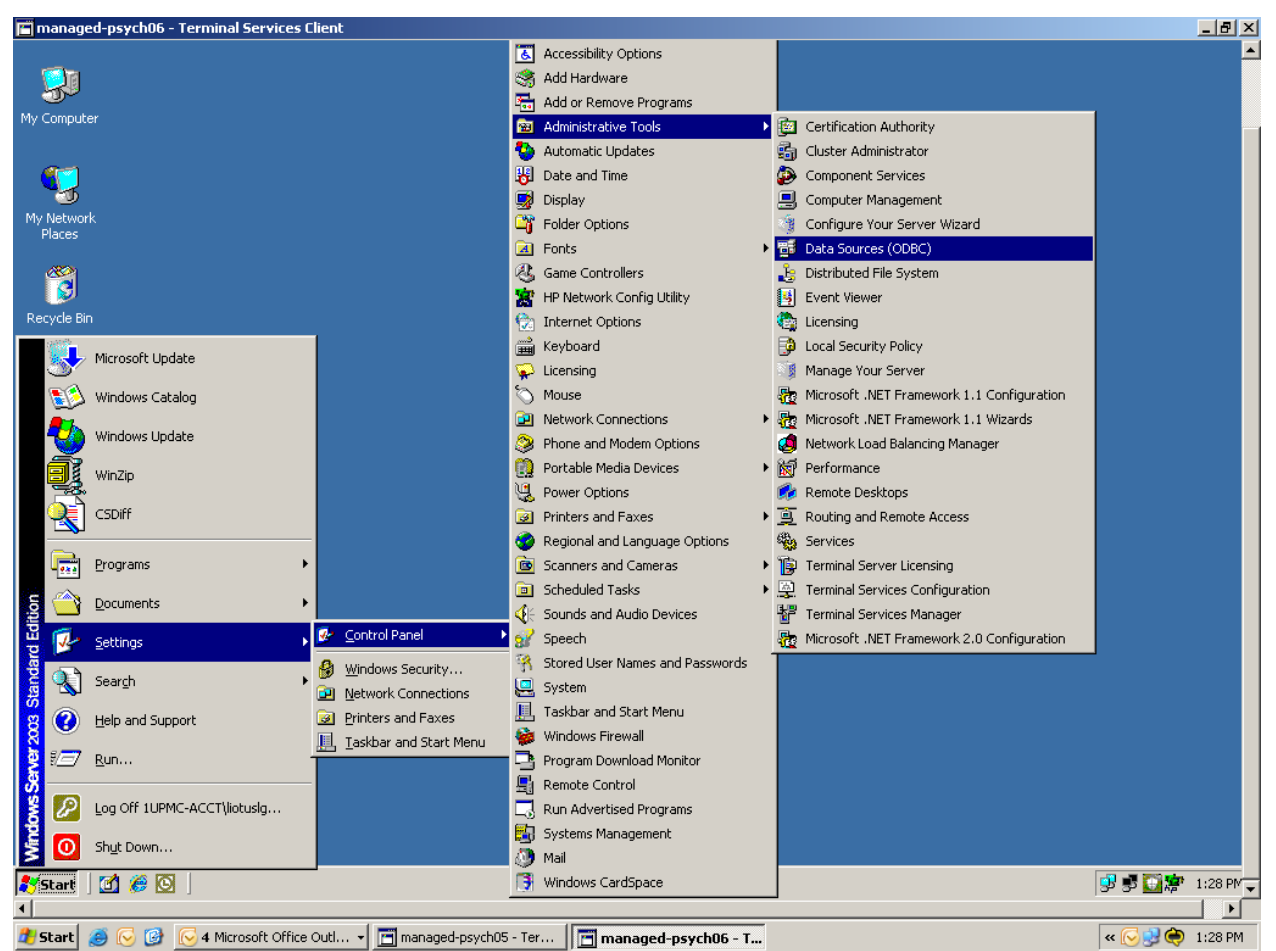

Step 1: The ODBC configuration is included with the Windows operating system. For Oracle, unless you want to use the Microsoft ODBC driver for Oracle, you will have to install the Oracle client. If you don't have access to the software, have whoever is responsible for such a task in your environment install the client that will include the Oracle ODBC driver.

Click through the Start Menu/Settings/Control Panel/Administrative Tools/Data Sources (ODBC) to begin the configuration.

| 🔚 managed-psych06 - Terminal Services Clier | nt                                                                                                    | <u>_6</u> , |
|---------------------------------------------|----------------------------------------------------------------------------------------------------|-------------|
| Computer                                    |                                                                                                    |             |
| Network                                     | DDBC Data Source Administrator                                                                                                    |             |
| Internet<br>Explorer                        | User DSN System DSN File DSN Drivers Tracing Connection Pooling About System Data Sources:           Name         Driver           Add           ccbtst         Oracle in OraClient10g_home1 |             |
| Dintrol Panel                               | Configure                                                                                                    |             |
| ecycle Bin                                  | An DDBC Sustem data source stores information about how to connect to                                                                                                    |             |
| IP System                                   | the indicated data provider. A System data source is visible to all users<br>on this machine, including NT services.                                                                         |             |
| anagem<br>ConTEXT                           | OK Cancel Apply Help                                                                                                    |             |
| share and<br>corage M                       |                                                                                                    |             |
| /Start 📗 🚠 🌉 🎉 👘 🗍 🔚 Microsoft ODB          | C Admi                                                                                                    | « 🖏 🕼       |

Step 2: Click on the System DSN tab and click the Add button.

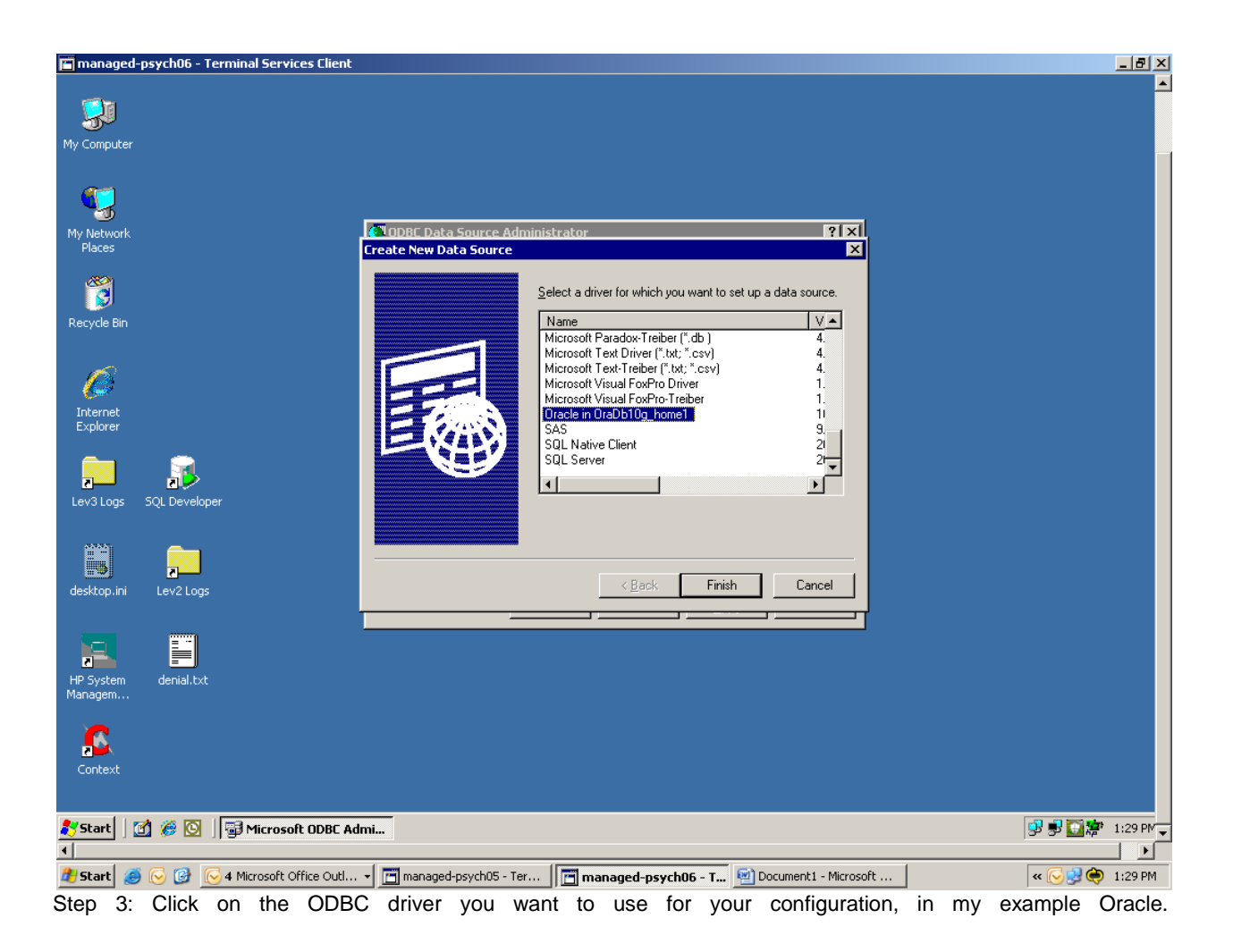

| 🔚 managed-psych06 - Terminal Serv                  | rices Client                                                                                                    |                   |
|----------------------------------------------------|----------------------------------------------------------------------------------------------------|-------------------|
| <b>§</b> 1                                         |                                                                                                    |                   |
| My Computer<br>My Network<br>Places<br>Recycle Bin | Oracle ODBC Driver Configuration         Data Source Name       Ccbtst         Description       Cancel         TNS Service Name       Ccbtst         Very Service Name       Ccbtst         Test Connection       Test Connection |                   |
| Internet<br>Explorer<br>Lev3 Logs SQL Developer    | User ID I<br>Application Oracle Workarounds SQLServer Migration Enable Result Sets I Enable Query Timeout I Read-Only Connection Enable Closing Cursors Enable Thread Safety I                                                     |                   |
| desktop.ini                                        | Batch Autocommit Mode Commit only if all statements succeed  Numeric Settings Use Oracle NLS settings                                                                                                    |                   |
| HP System denial.txt<br>Managem<br>Context         |                                                                                                    |                   |
| 🎦 Start 🗍 🚰 🏀 🔛 🗍 🚭 Microso                        | oft ODBC Admi                                                                                                    | 👷 🕏 🞑 🦉 1:29 PM 🖵 |
| 🏄 Start 🥑 🕞 🔀 4 Microsoft 0                        | Office Outl 🗸 🛅 managed-psych05 - Ter 🛛 📑 managed-psych06 - T 🗐 Document 1 - Microsoft                                                                                                    | « 🕞 🔮 🏟 1:29 PM   |

Step 4: Give your data source a name. For Oracle, you will need a tnsnames.ora file and a TNS service name. If you don't know this your DBA or system admistrator will be able to help you.

| 🖬 managed-psych06 - Terminal Servic | es Client                                                                                                    | ×                           |
|-------------------------------------|----------------------------------------------------------------------------------------------------|-----------------------------|
| Sin My Computer                     |                                                                                                    | 1                           |
| My Network                          | Oracle ODBC Driver Configuration                                                                                                    |                             |
| Places<br>Recycle Bin               | Data Source Name cobtst OK Cancel Help                                                                                                    |                             |
| <b>Internet</b><br>Explorer         | TNS Service Name Service Name Test Connection User ID User Name User Name OK                                                                                                    |                             |
| Lev3 Logs SQL Developer             | Application   Oracle   W   Cancel   Bassword   About   Stion   Cancel   Stion   Cancel   Cancel   Stion   Cancel   Stion   Cancel   Stion   Stion |                             |
| desktop.ini Lev2 Logs               | Batch Autocommit Mode Commit only if all statements succeed  Numeric Settings Use Dracle NLS settings                                                                                                    |                             |
| HP System denial.txt<br>Managem     |                                                                                                    |                             |
| Context                             |                                                                                                    |                             |
| 🐉 Start   🕜 🏈 🖸   🖼 Microsof        | t ODBC Admi                                                                                                    | 99 95 <b>⊡</b> 27 1:30 PM - |
| 🛃 Start 🥭 🕞 🞯 💽 4 Microsoft Of      | fice Outl • 📺 managed-psych05 - Ter 📄 managed-psych06 - T 🔄 Document1 - Microsoft                                                                                                    | « 🔀 🛃 🔶 1:30 PM             |

Step 5: Click the Test Connection button and use the appropriate user name and password to test your connection to the data source.

| 🔚 managed-psych06 - Terminal Servic | es Client                                                                                                    | _ 8 ×              |
|-------------------------------------|----------------------------------------------------------------------------------------------------|--------------------|
| <b>Wy</b> Computer                  |                                                                                                    | <b>_</b>           |
| My Network<br>Places                | Oracle ODBC Driver Configuration                                                                                                    |                    |
| Recycle Bin                         | Data Source Name Cobist OK<br>Description Cancel<br>TNS Service Name Cobist Help                                                                                                    |                    |
| Internet<br>Explorer                | User ID Testing Connection Application Oracle Workarounds                                                                                                    |                    |
| Lev3 Logs SQL Developer             | Enable Result Sets  Enable Thread Safety  Connection  Enable Closing Cursors  Enable Thread Safety  Connection  Enable Closing Cursors  Enable Thread Safety  Enable Thread Safety  Enable Choice  Enable Choice  Enable |                    |
| desktop.ini Lev2 Logs               | Batch Autocommit Mode   Lommit only if all statements succeed                                                                                                    |                    |
| HP System denial.txt<br>Managem     |                                                                                                    |                    |
| Context                             |                                                                                                    |                    |
| ಶ Start 🛛 🕜 🌾 🔯 🗍 🗊 Microsof        | it ODBC Admi                                                                                                    | [<br>□ 齋 1:30 PM - |
| 🚺 Start 🥘 🕞 🚱 💽 4 Microsoft O       | ffice Outl • 🔲 managed-psych05 - Ter 📔 managed-psych06 - T 💽 Document1 - Microsoft 🤘 « 🤇                                                                                                    | 🛃 🧼 1:30 PM        |

Step 6: You should receive a Connection Successful message.

Make note of the Data Source Name you assigned, in my example, ccbtst. You will need this to define your SAS library.

To define an ODBC library in SAS to the Oracle database uses the following syntax that includes the Data Source Name you defined. The syntax is short and sweet because you created the ODBC definition above. And you are accessing the tnsnames.ora file supplied by the DBA.

LIBNAME DSNLIB ODBC DSN=CCBTST USER=LIOTUSLG PASSWORD=\*\*\*\*;

#### **GET CONNECTED WITHOUT USING GUI**

If you don't want to go through the ODBC configuration tool to define the System DSN as we did above, you can attach to your database using what I call a dsn-less connection. You will have to provide all of the connection information on the LIBNAME line statement. You will need the exact name of the ODBC driver to include in the LIBNAME statement. This type of statement, like the ODBC configuration, requires the tnsnames.ora file.

```
LIBNAME DSNLESS ODBC NOPROMPT="DRIVER={ORACLE IN
ORADB10G HOME1};DBQ=CCBTST;UID=LOGIN;PWD=****";
```

Another way to attach to an Oracle database using ODBC is without ODBC definition and without the tnsnames.ora file I mentioned above. Building on what we have been doing with the definitions and LIBNAME statement, the less predefined in ODBC or tnsnames.ora, the more needed on the LIBNAME statement. You are basically including all of the ODBC information and the tnsnames.ora information on the LIBNAME statement. This is what I call a tns-less (and dsn-less) definition.

LIBNAME TNSLESS ODBC NOPROMPT="DRIVER=Microsoft ODBC for Oracle; SERVER=(DESCRIPTION=(ADDRESS=(PROTOCOL=TCP)(HOST=C9DEV01.ISDIP.UPMC.EDU)(PORT = 1521))(CONNECT\_DATA=(SERVICE\_NAME = CCBTST.WORLD)));UID=LOGIN; PWD=\*\*\*\*";

Here is an example of a dns-less connection to a Microsoft SQL Server database. Again, you need to know the exact name of the driver. If you define the ODBC data source for the Microsoft SQL Server database, this line will be shorter.

LIBNAME DNSLESS ODBC NOPROMPT="DRIVER=SQL SERVER; SERVER=MP18; UID=LOGIN; PWD=\*\*\*\*;DATABASE=PCP" SCHEMA=DBO;

The example below is another ODBC dsn-less LIBNAME but attaching to a Microsoft Access database.

LIBNAME DSNLESS ODBC NOPROMPT="DRIVER={MICROSOFT ACCESS DRIVER (\*.MDB)};DBQ=\\MANAGED-PSYCH06\C\$\CODE-LIBRARY\LIOTUSLG\PERSONAL\DATABASE1.MDB";

The final LIBNAME syntax examples I will show pertains to another connection engine, SAS/ACCESS for OLE DB. An advantage to OLE DB is that the password can be encrypted.

This example connects to a Microsoft SQL Server database.

```
LIBNAME PREC04 OLEDB PROVIDER=SQLOLEDB PROPERTIES='INITIAL CATALOG'=THEPRECIOUS
DATASOURCE='MANAGED-PSYCH18' SCHEMA=DBO USERID=LIOTUSLG
PASSWORD="{SAS001}ZHVUZWRPBG==";
```

This example is for a Microsoft Excel spreadsheet. This connection string will create a separate table for each worksheet or tab contained in the spreadsheet.

LIBNAME MISCSRC1 OLEDB PROVIDER\_STRING='EXCEL 8.0;IMEX=1' DATASOURCE='C:\CODE-LIBRARY\SAS\_ETL\DATA\DW\_PROTOTYPE\DWPT1\_MASTER\_MISC\_SRC.XLS' PROVIDER=JET PROMPT=NO ;

One final connectivity example I would like to provide is SQL Pass-through using SAS/ACCESS Interface to ORACLE. Sometimes it is necessary to let the database handle the sorting, joins etc. When you have large datasets that reside in the database, it can be more advantageous to run these queries in the database thus taking advantages of any indexes that might be available on the table to make the query run faster. SQL Pass-through is another connectivity that allows for the encrypted password, a definite advantage when coding and storing scripts.

PROC SQL;

CONNECT TO ORACLE AS ORACLAIMS (PATH=CCBTST USER=LIOTUSLG PASSWORD="{SAS001}CM9JA3K="CONNECTION=GLOBAL);

CREATE VIEW WORK.MAPPED AS SELECT \* FROM CONNECTION TO ORACLAIMS((SELECT EOP CODE ID CC,EOP CODE FROM EOP REF CODE);

QUIT;

## CONCLUSION

The examples above are just a smattering of what can be done with the various SAS/ACCESS libraries. They just happen to be what I have needed for our various applications and users. If you have a Citrix environment and want to use the DSN ODBC connection, the Citrix administrator will have to define the ODBC data source for your use. When using a dns-less connection, regardless if using SAS via a Citrix environment, workstation or server, you will need to know the exact name of the driver being used to connect to the application. If you use Oracle, you will need to work with the DBA or system administrator to obtain the tnsnames.ora file or the information contained in this file. As far as using the DSN or dsn-less connection or connection with the tnsnames information embedded, it all depends on how much set-up you want to perform. Oftentimes, the technical level of the user is the driving force.

I hope this information is useful. I found this information in a multitude of places so hoped that by consolidating the information in one place, SAS programmers can build on this information based on their application needs and associated SAS/ACCESS engines.

A follow-up paper with this same type of connectivity information using DI Studio is forthcoming.

SAS and all other SAS Institute Inc. product or service names are registered trademarks or trademarks of SAS Institute Inc. in the USA and other countries. (® indicates USA registration.

Other brand and product names are registered trademarks or trademarks of their respective companies.

# **CONTACT INFORMATION**

Your comments and questions are valued and encouraged. Contact the author at:

Laura Liotus Community Care Behavioral Health One Chatham Center Suite 700 Pittsburgh, PA 15219 412-402-8713 liotuslg@upmc.edu http://www.ccbh.com/